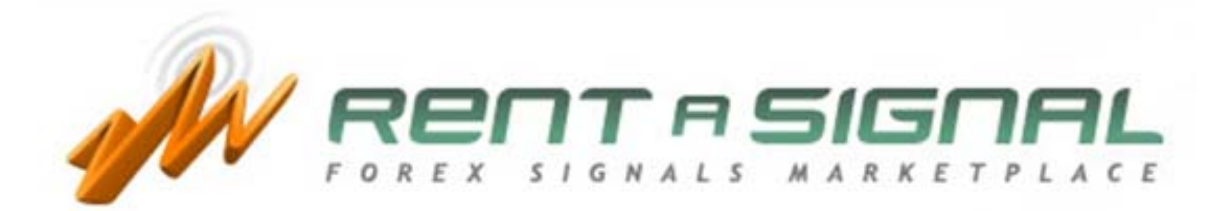

# 信号评估指南

# 选择建议指南

#### 网格

通过点击"寻找建议",你将找到建议网格,由第三方外汇交易者提供的外汇建议排名。

这里有独特的和黄金建议,你仅需要创建一个账号来订购这些独特建议。尽管如此,为了订购黄金建议,你还需成为黄金会员。

在这个网格中,你将找到以下的信息。

建议名称——>建议的名字。

建议的账号->识别建议。你可以通过将鼠标停留在建议账号图标的上方,将得到股票-平衡图。

| 1                             |                                                                                                    |                                         |                   | Moder                   | ate <mark>M</mark> Extreme | e 🥊 Pre                | mium 날 Elite        | ★ Most     | Popular Signa |
|-------------------------------|----------------------------------------------------------------------------------------------------|-----------------------------------------|-------------------|-------------------------|----------------------------|------------------------|---------------------|------------|---------------|
| SIGNAL NAME                   | SIGNAL II                                                                                                    | D EXPERT ID                             | FEATURES          | TOTAL PIPS              | LAST MEEK<br>PIPS          | TOTAL USD              | LAST<br>WEEK<br>USD | USD/MONTH  | SUBSCRIBE     |
| GLOBIS FOREX                  | 2186                                                                                                    | 5 SZT0495                               | <b>• •</b>        | 2118                    | 256                        | \$4610.68              | \$541.03            | 169.00 USD | SUBSCRIBE     |
| RAPID PIPS                    | ····                                                                                                    |                                         | Annual F          | ROI: 4108.43%           | 6                          |                        | \$1582.09           | 50.00 USD  | SUBSCRIBE     |
| CLUBFX108                     |                                                                                                    |                                         |                   |                         | _                          | 43/6.8                 | \$1636.95           | 60.00 USD  | SUBSCRIBE     |
| RDB & RTL                     |                                                                                                    |                                         |                   | -                       | V                          | 3787.6                 | \$10044.98          | 98.00 USD  | SUBSCRIBE     |
| 1 SHOT 1 KILL                 |                                                                                                    |                                         | M                 | W                       |                            | 3198.3                 | \$38.00             | 125.00 USD | SUBSCRIBE     |
| TRIGG'3DCOMTRSYS @ALPARI-UK   |                                                                                                    |                                         |                   |                         |                            |                        | \$254.74            | 25.00 USD  | SUBSCRIBE     |
| ROCKETMAN                     |                                                                                                    |                                         | 1                 |                         |                            | 2609.1                 | \$143.86            | 50.00 USD  | SUBSCRIBE     |
| JANUS PRO TRADER              |                                                                                                    |                                         | <b></b>           |                         |                            | 2019.8                 | \$1363.35           | 50.00 USD  | SUBSCRIBE     |
| TRIGG'3DCOMTRSYS              |                                                                                                    |                                         |                   |                         |                            | 1430.6                 | \$14.38             | 25.00 USD  | SUBSCRIBE     |
| CLASSIC                       |                                                                                                    | <b></b> '                               |                   |                         |                            | 1400.0                 | \$255.99            | 120.00 USD | SUBSCRIBE     |
| BUTTERFLY SYSTEM              | 8                                                                                                    | -10<br>-12<br>-14                       | -16<br>-18<br>-20 | -24<br>-26              | -01                        | g v <sub>0</sub> 841.4 | \$5573.33           | 200.00 USD | SUBSCRIBE     |
| ALPHA9V1.19 PET 1%            | 9-12                                                                                                    | 9-12<br>9-12<br>9-12<br>9-12            | 19-12<br>19-12    | )9-12<br>)9-12<br>)9-12 | 9-12<br>9-12<br>10-01      | 0-01                   | \$565.84            | ELITE      | SUBSCRIBE     |
| MARTINRANGE - NO HEDGE        | 500                                                                                                    | 200 200 200 200 200 200 200 200 200 200 | 200 200           | 200                     | 200                        | 201                    | \$194.01            | 156.00 USD | SUBSCRIBE     |
| TRADEREX                      | in a                                                                                                    |                                         |                   | Eq                      | uity=4,376.79              | <b>-</b> -             | \$645.19            | 100.00 USD | SUBSCRIBE     |
| TRIGGERFX BIDIRECTIONAL       |                                                                                                    |                                         |                   | Ba                      | lance=4,376.7              | 9                      | \$52.00             | 50.00 USD  | SUBSCRIBE     |
| TRIGG'3DCOMTRSYS SELL         | Ger                                                                                                    | nerated On 2010-01-0                    | 5 13:00:56 GMT    | De                      | posit=1,000.00             | 2                      | \$5.01              | 25.00 USD  | SUBSCRIBE     |
| MULTI-STRATEGY TRADING SYSTEM | 583                                                                                                    | SUPER JTRADE                            | <b>?</b>          | -400                    | 457                        | \$-6250.98             | \$2970.70           | 50.00 USD  | SUBSCRIBE     |
|                               | in the second second se |                                         |                   | 1200.0                  | The second                 |                        | 10000000000         | NUSSERIES. |               |

专家账号一>表明由哪个专家开发的建议。

特征→>建议的主要的特征如下:
Moderate M Extreme Premium Lite Most Popular Signals
总基本点->从他上市时,总的涨/跌点
上一周的点数->过去一周,总的涨/跌点
总美元值->从他上市时,总的涨/跌值
上一周美元值->过去一周,总的涨/跌美元数。
美元/月->每月订购的美元价格
订购->点击这里订购
你可以通过单击以下的符号,根据每列的标题对建议进行分类。

| SIGNAL NAME  | SIGNAL ID | EXPERT ID | FEATURES                                                                                       | TOTAL PIPS | LAST<br>WEEK<br>PIPS   | TOTAL USD  | LAST WEEK<br>USD | USD/MONTH  | SUBSCRIBE |
|--------------|-----------|-----------|------------------------------------------------------------------------------------------------|------------|------------------------|------------|------------------|------------|-----------|
| GLOBIS FOREX | 21865     | SZT0495   | 👷 🚧 🔀                                                                                          | 2118       | 256                    | \$4610.68  | \$541.03         | 169.00 USD | SUBSCRIBE |
| RAPID PIPS   | 21716     | SIRTREV   | 🌹 🚧 ★                                                                                          | 44112      | 3813                   | \$17080.54 | \$1582.09        | 50.00 USD  | SUBSCRIBE |
|              |           |           |                                                                                                |            |                        |            |                  |            |           |
| SIGNAL NAME  | SIGNAL ID | EXPERT ID | FEATURES                                                                                       | TOTAL PIPS | LAST A<br>WEEK<br>PIPS | TOTAL USD  | LAST USD         | USD/MONTH  | SUBSCRIBE |
| GLOBIS FOREX | 21865     | SZT0495   | <b>?</b> 🗠 🖈                                                                                   | 2118       | 256                    | \$4610.68  | \$541.03         | 169.00 USD | SUBSCRIBE |
| RAPID PIPS   | 21716     | SIRTREV   | 👷 🔛 🔀                                                                                          | 44112      | 3813                   | \$17080.54 | \$1582.09        | 50.00 USD  | SUBSCRIBE |
|              |           |           | and and an and an and an and an and an and an an an and an an an an an an an an an an an an an |            |                        |            |                  |            |           |

注意:前5个建议将永远是过去一周最受欢迎的。

如果你想设置搜索标准,以定位最适合你的建议,你需要用到搜索引擎,,在这里你可以调整你的搜索。

Select the type of signals you want to see or click directly into [Search Signals] to get all the available signals:

| Type of payment                               | PREMIUM SIGNALS ELITE SIGNALS                                                           | Class of Signal                         |                                                                                                    |
|-----------------------------------------------|-----------------------------------------------------------------------------------------|-----------------------------------------|----------------------------------------------------------------------------------------------------|
| Signal ID                                     |                                                                                         |                                         |                                                                                                    |
| Signal Name                                   |                                                                                         | Max active trades                       | •                                                                                                    |
| Expert ID                                     |                                                                                         | Trading frequency                       | Any 💌 Any 💌                                                                                                    |
| What does signal trade?                       | Check/Uncheck all                                                                       | How is signal method<br>best described? | <ul> <li>Breakout</li> <li>Counter Trend</li> <li>Fundamentals/News Trading</li> <li>Martingale</li> <li>Price Action</li> <li>Signal systems</li> <li>S/R and Trendlines</li> <li>Trend Following</li> <li>Other</li> </ul> |
| Does signal use STOPS?                        | Any 💌                                                                                   | Does signal use PROFIT TARGETS?         | Any 💌                                                                                                    |
| * All the new features will<br>Search Signals | be available in the search engine for checking<br>Reset Search Preferences Become Elite | the signals from January, 11th.         |                                                                                                    |

一旦你选择了适合你的风险规则的建议,你必须通过点击它的名字来访问它的信息。

每个建议将有 2 个网页,简易的统计和深入统计。你会发现很多适合你的资金规模和风险状况的建议。 让我们介绍以下的步骤:

进入简易统计

检查交易额功能

最大手数量

最小手数量

最大活跃交易

例如

最小手数量

最大手数量

最大活跃交易=1(这意味着在这个建议中,我们将只有1次同时交易)

看一下这个建议的描述

你将找到一些关于这个建议的一些有用的信息。例如交易时间,这个建议的交易的评论,从 开始交易到现在一共有多少周,每周的平均点数等等。

在收到关于建议的一般资料,我们可以提供有关此一般体系的建议。

检查建议的表现因素(SPF):

考虑 SPF 这很重要,因为当每一个建议交易时, SPF 就被计算出来。因此,如果 SPF>0,那么这个建议就是一个中等的建议。

SPF 值应为-100 到+100 之间。

数值越高,这个建议就越合适,反之亦然,意思是数值越低,它的风险越大,如下:

| Signal A → SPF = 24  | Signal B → SPF = 48  |
|----------------------|----------------------|
| Signal C → SPF = -15 | Signal D → SPF = -89 |

 比较合适(风险少)
 比较极端(风险大)

 B
 A
 C
 D

利用当前的知识,以下是 SPF 是怎样被计算出来的:

#### SPF = DD\_因素 \* Nact\_因素 \* NIot\_因素

这里

| DD 系数   | 缩编量系数(基于平衡法) |
|---------|--------------|
| NIot 系数 | 每手数量系数       |

# Nact 系数 当前交易的系数

**DD 系数**=100\*(1-DD(点数)/总的点数)

DD 系数将是一个负数值,如果 DD >总数,风险高的建议没有出现停盘和 巨大的停盘。

## Nact 系数=1/Nact:

Nact=最大同时可以交易的数量。 这个 Nact 系数防止建议被过多的活跃的交易所使用。

# NIot 系数=最小 NIot/最大 NIot

最小 Nlot=同时开始交易的最小每手数量。 最大 Nlot=同时开始交易的最大每手数量。 这个系数防止建议使用时用太多手

检查其他特征包括了简单的统计信息网页,例如:

美元和点数的最大连续亏损,美元和点数的最大连续盈利,盈利系数,最大损失交易,仅举 几例。

点击股票-平衡图:

它将给出关于最大缩编量的快速反馈,也就是我们对这建议的期望。最大公平的基础上缩编将提供足够的信息,避免避免 call margin calls,如果我们不根据我们的经纪公司的要求考虑合适的每手数量。

最大的缩编量的基于在平衡线(蓝色)和公平线(黄色)之间点的距离(4个位点)或者存款货币

在当前的统计平衡/股本图表,我们可以看到美元缩编。

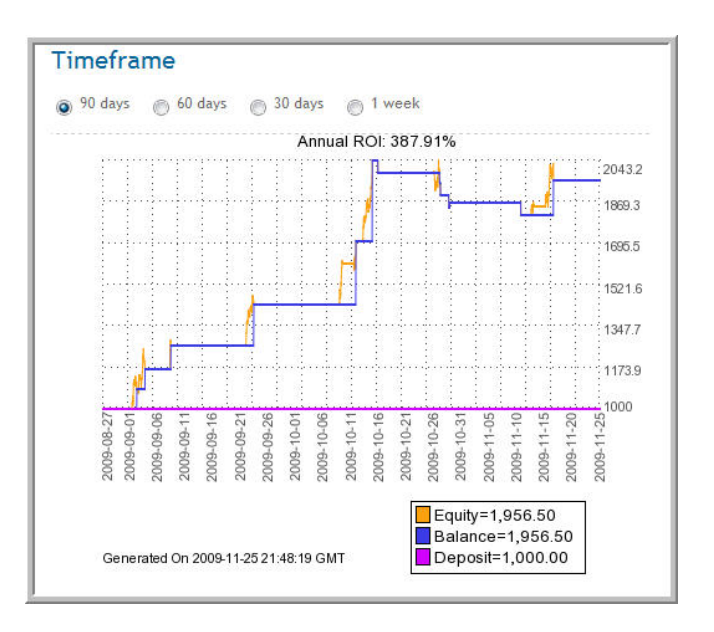

所有的订单可通过查看全部订单的链接查看,您将可以看到是否包括建议的止跌点和盈利 点。根据我们的每手股数,我们将可以看到这些信息是否与我们的风险状况相符。

在这一点上,你将对你的评估的建议有一个第一印象,下一步,我们将进入深入统计页。

#### 进入深入统计

## 合适的建议

合适的建议(SPF>0)可以通过调整你的统计调查规格标准来进行评估,通过使用过滤器:

| → Filter         |                  |  |
|------------------|------------------|--|
| START ON:        |                  |  |
| Select           | Select           |  |
| Select ·         |                  |  |
| END ON:          |                  |  |
| Select           | -Select- ·       |  |
| Select ·         |                  |  |
| SYMBOL:          |                  |  |
| All •            |                  |  |
| LOTS MULTIPLIER: |                  |  |
| 1                |                  |  |
| INITIAL DEPOSIT: |                  |  |
| 1,000 -          |                  |  |
| DATE FORMAT      |                  |  |
| YYYY-MM-DD       | HH:MM:SS (ISO) · |  |
|                  |                  |  |
| Filter           |                  |  |
|                  |                  |  |

一旦你选择了,并在过滤器中填满了所有的区域,按绿色的按钮,你将得到根据你的选项得到你的股票 -平衡图和当前的状态。

正如你所注意到的,你将可以通过符号,最初的存款或通过手增加器:

最初的存款.在我们订购这个建议的时候最初的存款额。

**手增加器**:表明我们与建议开发者之间的杠杆作用。如果你要考虑和建议开发商相同的每手股数, 该值应为1,2倍,0.5倍等。

符号.我们可以按任何交易统计分类,以便找到最佳的交易。

一旦我们调整了我们的投资功能的统计信息,我们要按照上述点相同的步骤,以便在这方面作出最后决定 是否要订购交易的建议。

让我们做一个样本这样使用深入统计供你参考。

我们期望以5,000的存款开始。

根据我们的投资主要特点开始调整交易:

#### 存款

| - Filter<br>START CN:<br>SelectSelect | 800<br>900<br>1,000<br>                  | Start on                                                                                                    |
|---------------------------------------|------------------------------------------|----------------------------------------------------------------------------------------------------|
| Select- •<br>END ONE                  | 2,000<br>3,000<br>4,000                  | -Select- •                                                                                                    |
| Select- *                             | 6,000<br>6,000<br>7,000                  | -Select-  -Select-  -Selec |
| AI   LOTS MULTIPLIER                  | 8,000<br>9,000<br>10,000                 | SYMBOL AII •                                                                                                    |
| 1<br>INTIAL DEPOSIT                   | 20,000<br>30,000<br>40,000               | LOTS MULTIPLIER                                                                                                    |
| 1,000<br>DATE FORMAT.                 | 50,000<br>60,000<br>70,000               |                                                                                                    |
| Filter                                | 90,000<br>100,000<br>DD HH:MM:SS (ISO) + | DATE FORMAT:<br>YYYY-MM-DD HH:MM:SS (ISO). •                                                                                                    |
| Timeframe                             | Filter                                   | Filter                                                                                                    |

手增加器

如果我们将手增加器改到 **10**(例如),按"过滤"按钮,在右侧的深入统计将与我 们更改的手增加器相一致。

| END ON                                    | TOTAL USD                       | 809.4                         |
|-------------------------------------------|---------------------------------|-------------------------------|
| Select ·                                  | AVERAGE USD PER WEEK            | 21.3                          |
| -Select                                   | SIGNAL PERFORMANCE FACTOR (SPF) | 0.05                          |
| SYMBOL-                                   | ADVANCED STATISTICS (LAST CALC  | ULATION ON 2009-11-27 08:11   |
| GBPUSD ·                                  | MAX LOT SIZE                    | 0.10                          |
| OFS MULTIPLIER                            | MIN LOT SIZE                    | 0.10                          |
| 1 )                                       | MAX ACTIVE TRADES               | 1                             |
| INITIAL DEPOSIT:                          | MIN ACTIVE TRADES               | 1                             |
| 5,000 -                                   | SUMMARY PA.                     | 809.40                        |
| DATE FORMAT:                              | NUMBER OF WINNING TRADES        | 26 (2842.80)                  |
| YYYY-MM-DD HH:MM:SS (ISO) ·               | NUMBER OF LOSING TRADES         | 35 (-2933.40)                 |
| Filter                                    | MAX SUMMARY PIL                 | 907.40                        |
|                                           | LARGEST LOSING TRADE            | -102.80 USD, -102 PIPS DETAIL |
|                                           | LARGEST WINNING TRADE           | 341.80 USD, 341 PIPS DETAILS  |
| imeframe                                  | MAX CONSECUTIVE WINS            | 5 (491.30)                    |
| 90 days an 60 days and 30 days and 1 week | MAX CONSECUTIVE LOSSES          | 11 (-855.60)                  |
| April 801 387 01%                         | MAX CONSECUTIVE PROFIT          | 959.10 (5)                    |
|                                           | MAX CONSECUTIVE LOSS            | -655.00 (11)                  |
| la la la la la la la la la la la la la l  | BALANCE MAX DRAWDOWN            | 1005.10                       |
|                                           | PROFIT FACTOR                   | 1.40                          |

#### 符号 (成对)

| -Select- ·                    | Select ·       |
|-------------------------------|----------------|
| -Select- ·                    |                |
| SYMBOL:<br>All<br>GBPUSD<br>T |                |
| INITIAL DEPOSIT:              |                |
| 1,000 -                       |                |
| DATE FORMAT                   |                |
| YYYY-MM-DD                    | HH:MM:SS (ISO) |

如果建议超过1对,我们可以选择一个或多个对所有成对或只根据我们的判据,进行交易。

怎样停止交易?

在订购了建议之后,你需进入深入统计页面,并点击"暂停"连接。如果你还想继续交易,点击"恢复"连接。

如果"暂停?"连接被激活,然后这对将被激活,你就可以交易它了。

| SYMBOL | WEEKLY PIPS | TOTAL PIPS | WEEKLY USD       | TOTAL USD | OPTION  | LOT MULTIPLIER | MAX. LOTS / TRADE | MIN. |
|--------|-------------|------------|------------------|-----------|---------|----------------|-------------------|------|
| ALL    | -679        | 8875       | 1432.15          | 109595.27 | PAUSE?  | 1              | 9999              | 0    |
| AUDUSD | 132         | -899       | 40.08            | 710.68    | RESUME? | 1              | 9999              | 0    |
| EURCHF | 80          | 2044       | 12.04            | 538.22    | PAUSE?  | 1              | 9999              | 0    |
| EURGBP | 80          | click      | on that 34       | 1281-22   | PAUSE?  | 1              | 9999              | 0    |
| EURUSD | -245        | to         | stop<br>ing this | 4602.25   | RESUME? | 1              | 9999              | 0    |
| GBPCHF | 0           |            |                  | 203.55    | RESUME? | 1              | 9999              | 0    |
| GBPJPY | 0           | 634        | 0.00             | 176.75    | RESUME? | 1              | 9999              | 0    |
| GBPUSD | 0           | 198        | 0.00             | 1549.55   | RESUME? | 1              | 9999              | 0    |
| NZDUSD | 120         | click      | on that          | 2195.23   | RESUME? | 1              | 9999              | 0    |
| USDCAD | -416        | trad       | ing this         | 91521.42  | RESUME? | 1              | 9999              | 0    |
| ISDOUE | .420        |            | pair             | 2410 17   | DESIME? | 1              | 0000              | 0    |

重要提示:请注意,这里所做的任何更改都将应用于在同一 EA 下运行的所有的建议。所以如果你想交易不同对不同的建议时,你将需要为每个信号使用单独的 EA。

为了这样做,你需要使用不同的 MetaTrader 实例或 MetaTrader 中唯一的实例中 使用不同的图表。每一个都有相对应的 RAS EA。每个 RAS EA 将交易相对应的建 议。这可以在 buyer\_instal\_version 区域设置,如下:

buyer\_instal\_version = 1
buyer\_instal\_version = 2

#### 极端建议

极端建议(SPF<0)通常有一些隐藏的风险系数,在投资之前需要深入检查。但是,隐藏的系数在 SPF 中已经考虑过了。如果一些重要的 SPF 数值是危险的,我们就认为是极端的建议。

 DD 系数
 =缩编系数(基于公平性)

 Nlot 系数
 =每手数量系数

 Nact 系数
 = 活跃的交易系数

如果你有任何疑问,直接和我们的版主团队联系。咨询的问题可能包括为什么一个建议被认为是极端,最大可能的缩编量,每手数量,很多的活跃的交易,等等。

在大多数情况下,一个极端的建议可以变成一个中等的建议,通过调整它的一些参数。例 如,通过降低其批量大小,交易一个或一些,而不是所有,等等

评估任何一个极端的建议的流程和中等的是一样的,但是我们需要根据我们的风险进行更深入的检查。

在这种建议上这是必需的,将最大的活跃交易量,最大的每手数量和浮动的缩编量考虑进去, 以决定最初的存款额。

# 结论

这个指南的目的是帮助你评估你在 RAS 上找到的建议。任何提供的信息仅供你参考。尽管如此,这里 绝对没有保证任何信息是真实的,正确或准确。它不是用于交易目的,不能代替专业意见.

请不要犹豫,赶快联系 Rent a Signal 版主团队。如果你需要更详细的信息,请点击 <u>http://www.rentasignal.com/contact\_us</u>.